## 9.2 Calculating SAP Per Student

**Purpose**: Use this document as a reference for how to calculate SAP per student in ctcLink. **Audience**: FA Counselor/Technician.

**Note**: Make sure grades or changes have been posted before running SAP.

You must have at least one of these local college managed security roles:

- ZC FA SAP Prcs
- ZD FA Director
- ZD FA SAP Prcs
- ZZ FA SAP Prcs

If you need assistance with the above security roles, please contact your local college supervisor or IT Admin to request role access.

## **Calculating SAP Per Student**

## Navigation: NavBar > Navigator > Financial Aid > Satisfactory Academic Progress > Maintain Student SAP Data

- 1. The Maintain Student SAP Data search page displays.
- 2. Enter student **ID**.
- 3. Enter the **Institution**.
- 4. Enter the **Academic Career** (UGRD).
- 5. Select **Search**.
- 6. The Student SAP tab displays.
- 7. Enter the **Process Term** value or use the lookup tool to find the appropriate term for SAP processing.
- 8. Select **Calculate SAP** to populate the SAP Calculation Results section with updated SAP information.
- 9. A message box labeled SAVED will flash briefly in the upper right-hand corner of the page.

| Tagent aver Zaie |                                                                                        |                                       |                         |                                     |                         |                  |         |                        |                      |                                                  |                        |
|------------------|----------------------------------------------------------------------------------------|---------------------------------------|-------------------------|-------------------------------------|-------------------------|------------------|---------|------------------------|----------------------|--------------------------------------------------|------------------------|
| ID 201035205     | Ramirez, Carmen                                                                        |                                       |                         |                                     | Instit                  | ution WA172      | Spokan  | ne Falls CC            | ¥                    | š 🖬 🗭                                            | Save                   |
| areer UGRD       | Academic Career                                                                        |                                       |                         |                                     | Process                 | Term             | ۹ 💷 (   | Calculate SAP          |                      | *                                                |                        |
| tudent SAP       |                                                                                        |                                       |                         |                                     |                         | (7)              |         | 8                      | Find View All        | First 🕚                                          | 1 of 4                 |
|                  | Term                                                                                   | 2173                                  | s                       | PRING 2017                          |                         | $\bigcirc$       |         | $\bigcirc$             | Updated              |                                                  | C                      |
|                  | Program                                                                                | ACADM                                 | A                       | cademic                             |                         |                  |         |                        | User ID              |                                                  | _                      |
|                  | Plan                                                                                   | LASDT/                                | A A                     | Academic Tran                       | sfer AA DTA             |                  |         |                        |                      |                                                  |                        |
|                  | Calc SAP Status                                                                        | MEET                                  | A.                      | leets SAP                           |                         |                  |         |                        |                      |                                                  |                        |
|                  | Override SAP Status                                                                    |                                       | Q                       |                                     |                         |                  |         |                        |                      |                                                  |                        |
| Packag           | ing Status Summany                                                                     | Maatina                               | Onlin La                | ad Broarses                         | 16                      | ackaning Clabus  | Cummon  |                        |                      |                                                  |                        |
| r a croag        | ing status summary                                                                     | meening                               | ans wo                  | ad Progress                         | VIEW P3                 | ackaging status  | Summary |                        |                      |                                                  |                        |
| , acrug          | Comments                                                                               | Meening                               | J Saus Ac               | ad Progress                         | View Pa                 | ackaging oraios  | ounnary | ·                      |                      |                                                  |                        |
| SAP Calculation  | Comments<br>Results                                                                    | Meening                               | J Saus Ac               | ad Progress                         | view P-                 | acxaging cialus  | Summary |                        |                      |                                                  | 4                      |
| SAP Calculation  | Comments<br>Results                                                                    | act IIs                               | tool                    | Actual                              | Rule Rang               | ackaging orallos | Failed  | Status                 | Sovoritu             | Exception                                        |                        |
| SAP Calculation  | Comments<br>Results                                                                    | est Us                                | sed                     | Actual                              | Rule Rang<br>From       | je<br>To         | Failed  | Status                 | Severity             | Exception<br>Used                                | <br>Term               |
| SAP Calculation  | Results Academic Stan                                                                  | est Us                                | sed N                   | Actual                              | Rule Rang<br>From       | pe<br>To<br>NA   | Failed  | Status                 | Severity             | Exception<br>Used<br>NA                          | ے۔<br>Term             |
| SAP Calculation  | Results Academic Stan Maximum Attempted I                                              | est Us<br>ding<br>Jnits               | sed<br>Y                | Actual 100.000                      | Rule Rang<br>From<br>NA | je<br>To<br>NA   | Failed  | Status                 | Severity             | Exception<br>Used<br>NA<br>N                     | <br>Term<br>NA         |
| SAP Calculation  | Results Academic Stan Maximum Attempted Te aximum Attempted Te                         | est Us<br>ding<br>Jnits               | sed<br>N<br>N           | Actual 100.000                      | Rule Rang<br>From<br>NA | je<br>To<br>NA   | Failed  | Status                 | Severity<br>10       | Exception<br>Used<br>NA<br>N<br>N                | <br>Term<br>NA         |
| SAP Calculation  | Results Academic Stan Maximum Attempted Te Minimum Current                             | est Us<br>ding<br>Jnits<br>GPA        | sed<br>N<br>N<br>N<br>N | Actual 100.000 3.500                | Rule Rang<br>From<br>NA | je<br>To<br>NA   | Failed  | Status                 | Severity<br>10       | Exception<br>Used<br>NA<br>N<br>N<br>N           | <br>Term<br>NA<br>NA   |
| SAP Calculation  | Results<br>Academic Stan<br>Maximum Attempted Te<br>Minimum Current<br>Minimum Current | est Us<br>ding<br>Jnits<br>GPA<br>GPA | sed<br>N<br>N<br>N<br>Y | Actual<br>100.000<br>3.500<br>3.140 | Rule Rang<br>From<br>NA | je<br>To<br>NA   | Failed  | Status<br>MEET<br>MEET | Severity<br>10<br>10 | Exception<br>Used<br>NA<br>N<br>N<br>N<br>N<br>N | Term<br>NA<br>NA<br>NA |

## 10. Process complete.